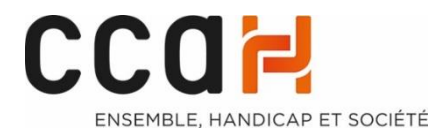

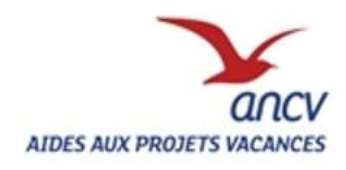

PROCESS DE SAISIE DES DOSSIERS SUR APV WEB

2021

APV ANCV-CCAH

-Changements des montants selon le nombre d'aides déjà reçues depuis 2018

-Nouvelle FICHE DE DEMANDE APV

Ce process s'adresse aux porteurs de projets du dispositif APV ANCV-CCAH.

Il explique la saisie des demandes APV sur le site APV web (https//projets-vacances.ancv.com).

Chaque demande d'APV pour un travailleur handicapé (TH) d'ESAT ou ancien travailleur d'ESAT vivant en Foyer d'Hébergement doit être saisie sur APV web.

Une fois connecté sur le site APV web avec vos identifiants de « porteur de projets » (cf. process « création d'un compte sur APVweb »), vous allez pouvoir créer les demandes APV pour chaque personne de votre structure qui souhaite en demander une ainsi que pour leurs aidants ou accompagnateurs le cas échéant.

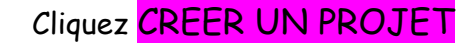

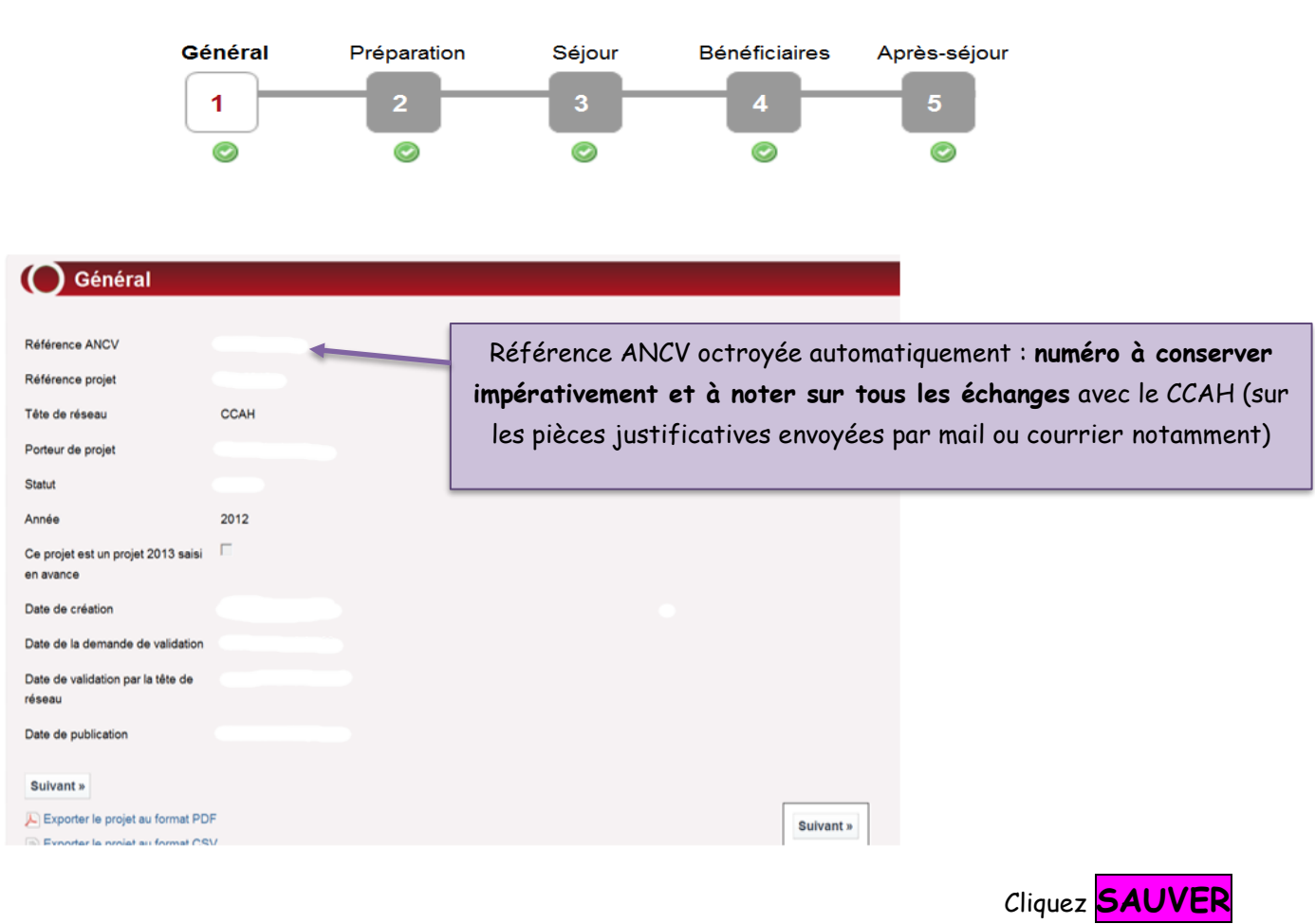

ETAPE 1 : GENERAL

puis passer à l'étape suivante SUIVANT

A noter : Un « projet » sur APV Web correspond à un séjour de vacances auquel peuvent participer plusieurs bénéficiaires demandeurs d'une APV. Ainsi, un « projet » sur APV web peut contenir plusieurs demandeurs/bénéficiaires d'APV.

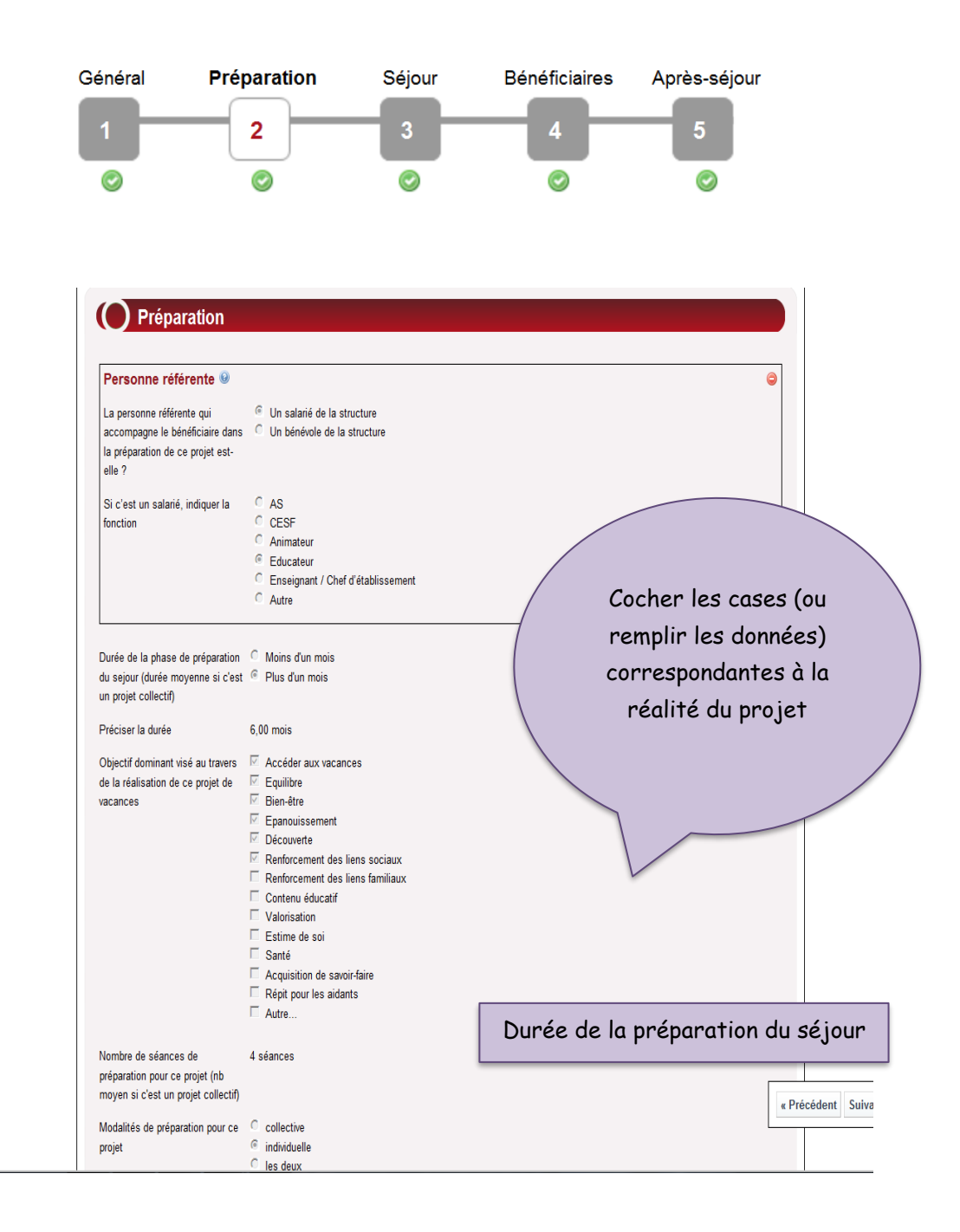

### ETAPE 2 : PREPARATION DU SEJOUR

N.B : Les valeurs dans le tableau ci-dessus sont indiquées à titre d'exemple.

Cliquez SAUVER puis passer à l'étape suivante SUIVANT

## ETAPE 3 : SEJOUR

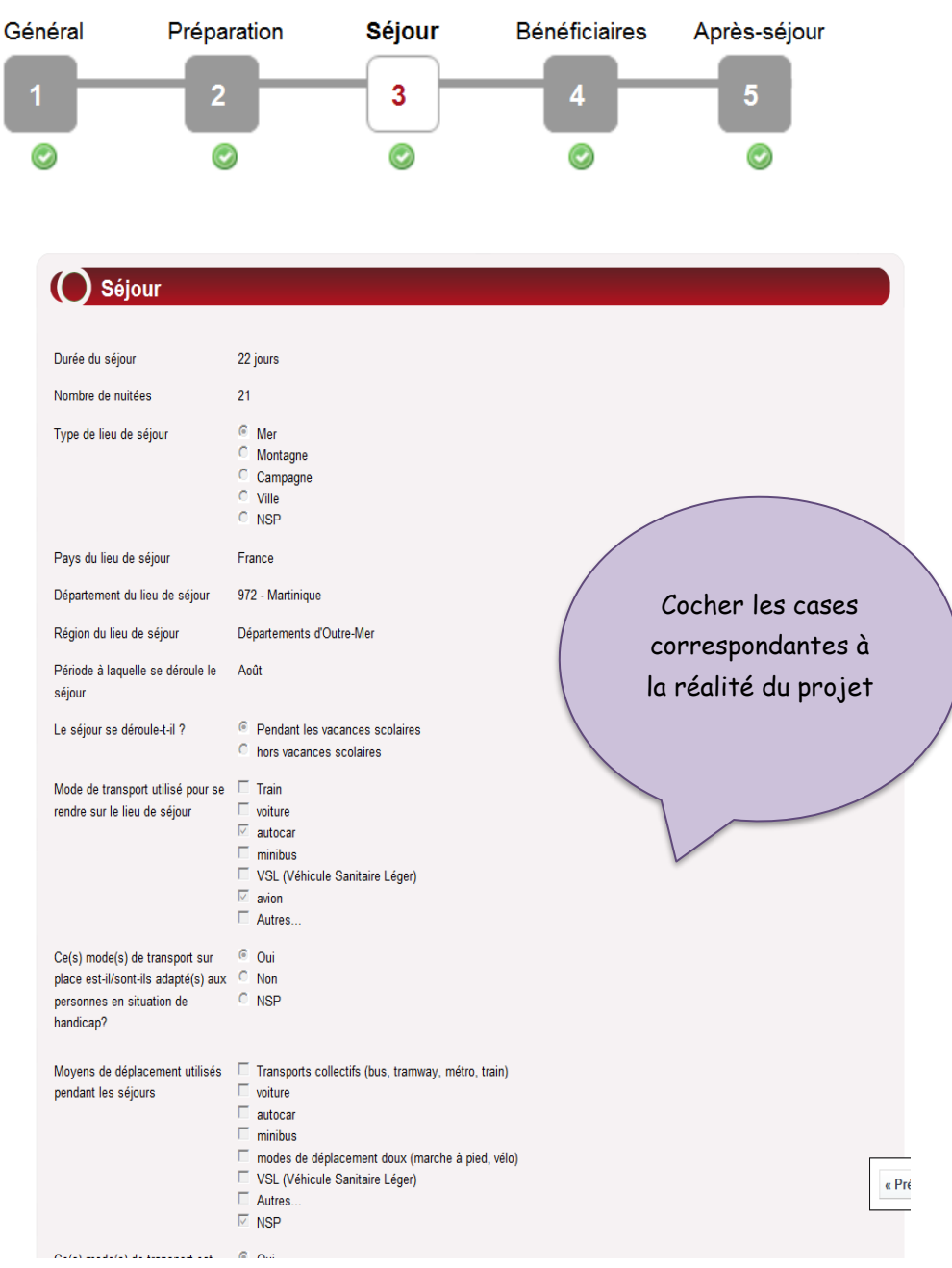

N.B : Les valeurs dans le tableau ci-dessus sont indiquées à titre d'exemple.

Cliquez SAUVER puis passer à l'étape suivante SUIVANT

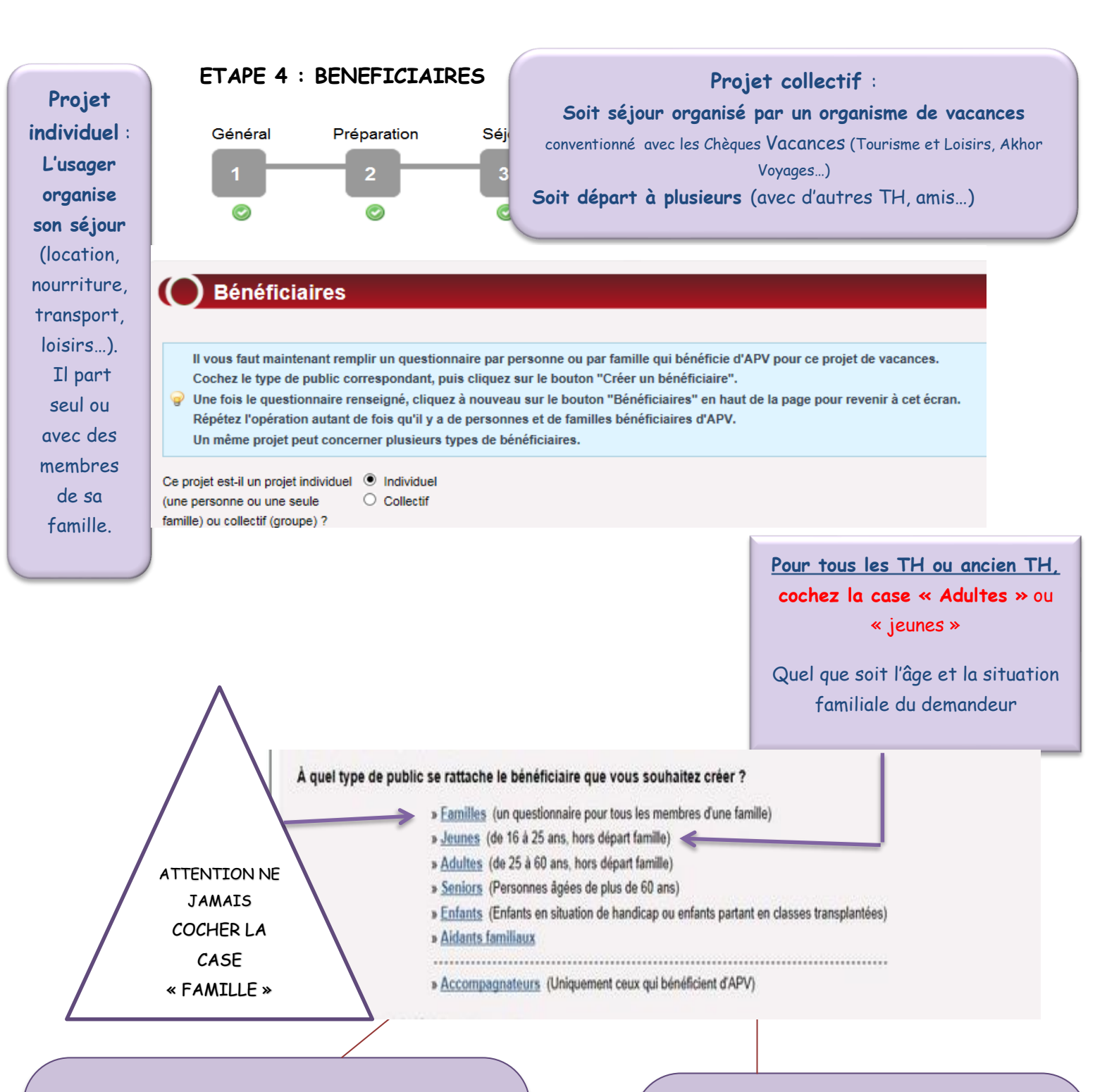

#### Accompagnateurs qui demandent une APV :

Ce sont des professionnels ou bénévoles qui accompagnent le TH ou ancien TH sur le lieu de séjour et dont la présence est nécessaire pour assurer la continuité de l'accompagnement socioéducatif ou médico-social sur ce temps de vacances

#### Aidants Familiaux qui demandent une APV:

Ce sont les personnes (parents, conjoints, enfants, fratrie) qui accompagnent le TH ou ancien TH sur son lieu de vacances et dont la présence est nécessaire pour le bon déroulement et la bonne réalisation de son projet vacances

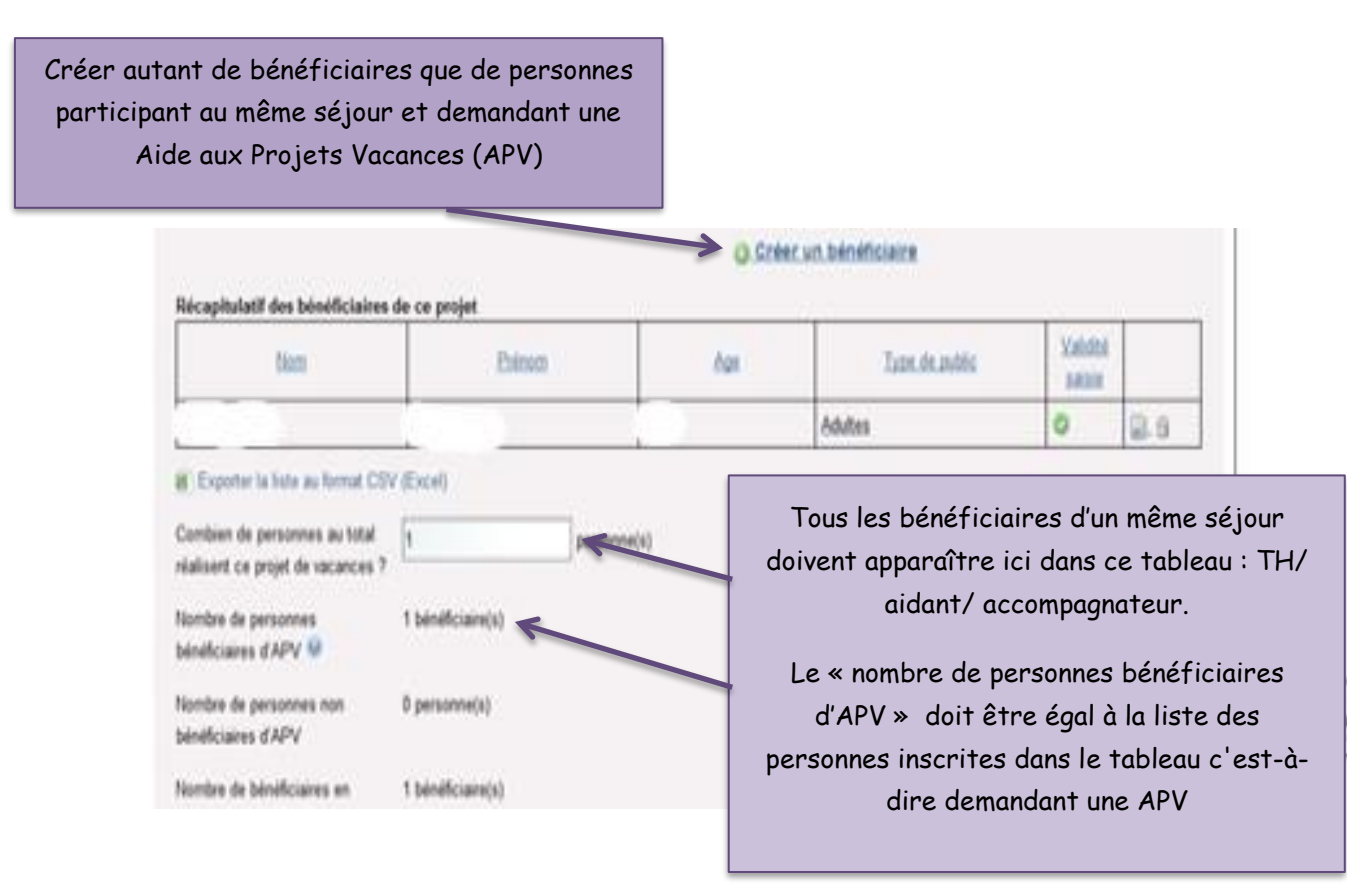

Le visuel ci-dessous apparaît lorsque les données ont été saisies pour le demandeur appelé « bénéficiaire »

| Type de bénéficiaire                                   | Adultes                                                                                    |                       |
|--------------------------------------------------------|--------------------------------------------------------------------------------------------|-----------------------|
| Nom                                                    |                                                                                            |                       |
| Prénom                                                 |                                                                                            |                       |
| Adresse                                                |                                                                                            |                       |
| Code postal                                            |                                                                                            | / Il faut créer       |
| Ville                                                  |                                                                                            | UNE FICHE PAR         |
|                                                        |                                                                                            | BENEFICIAIRE          |
| Departement de residence                               |                                                                                            |                       |
| Région                                                 | Aquitaine                                                                                  | (Il y a donc autant   |
| Age                                                    | ans                                                                                        | de fiches             |
| Sexe                                                   | OF                                                                                         | bénéficiaires que de  |
|                                                        | M     NSP                                                                                  | demandeurs            |
| I a Maria Weinkington and Mariana                      |                                                                                            | apparaissant dans les |
| urbaine ?                                              | Non                                                                                        | lignes du tableau ci- |
|                                                        | O NSP                                                                                      | dessus)               |
| La commune dans laquelle vous                          | O Oui                                                                                      |                       |
| résidez compte-t-elle moins de 2000 habitants ?        | Non                                                                                        |                       |
| 💡 Si vous ne savez pas, veui                           | llez cliquer ici pour effectuer une recherche qui vous aidera à répondre à cette question. |                       |
|                                                        |                                                                                            |                       |
| La commune dans laquelle vous                          | O Oui                                                                                      |                       |
| résidez bénéficie-t-elle d'un                          | Non                                                                                        | V                     |
| classement en zone de<br>revitalisation rurale (ZRR) ? |                                                                                            |                       |
| 🤪 Si vous ne savez pas, veui                           | llez cliquer ici pour effectuer une recherche qui vous aidera à répondre à cette question. |                       |
|                                                        |                                                                                            |                       |
| Statut social / professionnel                          | ○ Elève                                                                                    |                       |
|                                                        | ○ átudiant                                                                                 |                       |

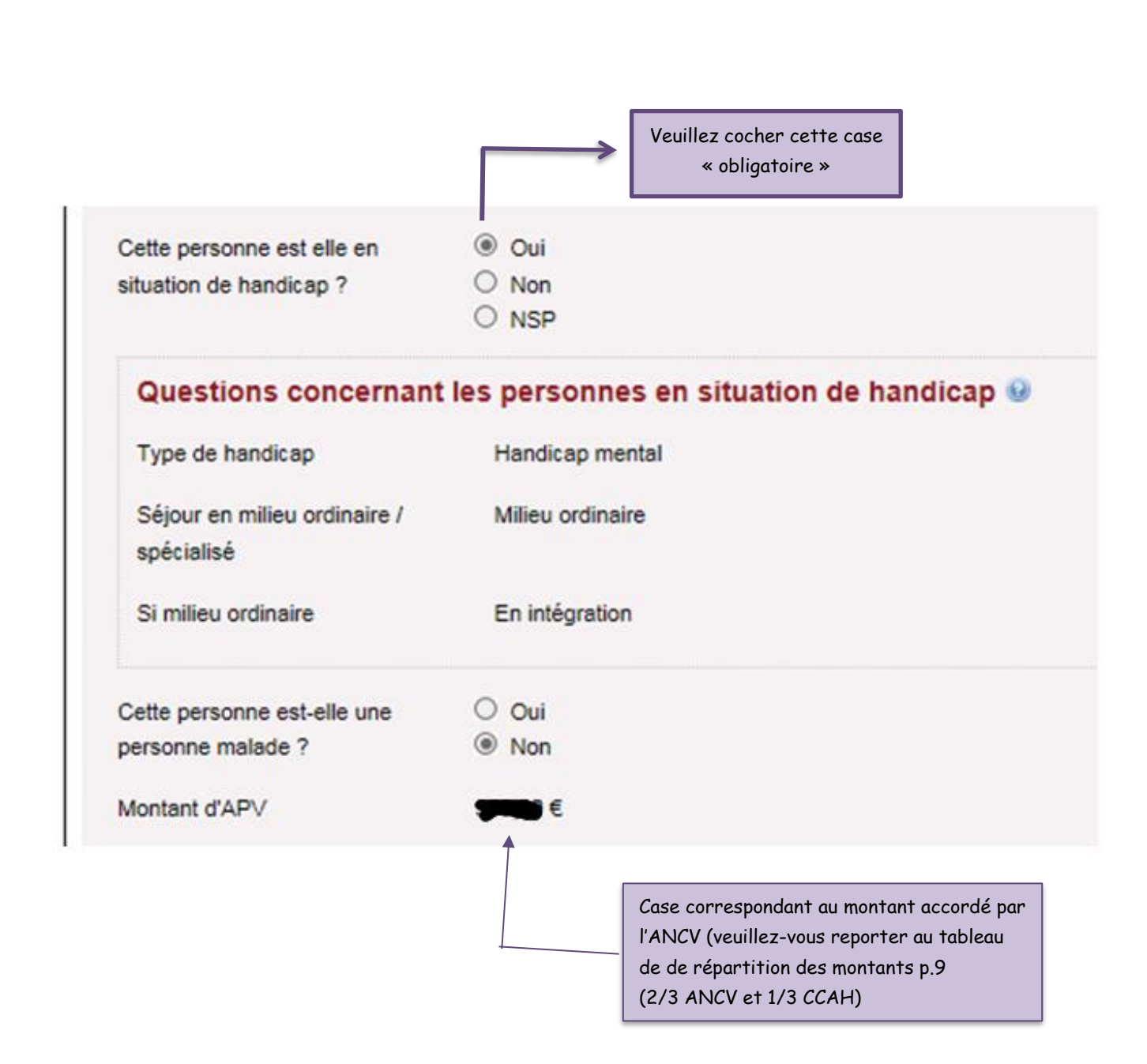

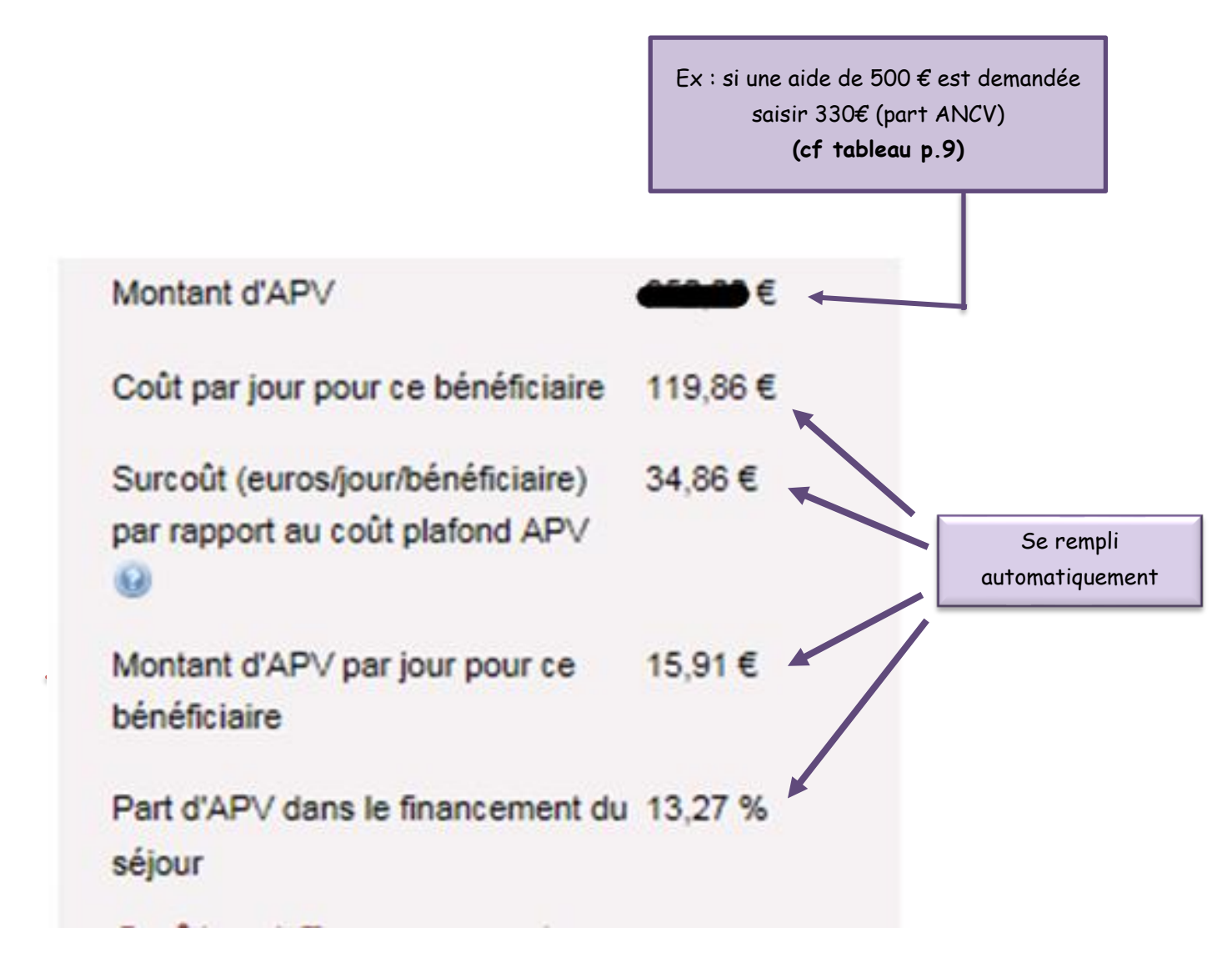

| ùt transport         ùt hébergement         ùt restauration         ùt loisirs         ùt autres         ùt formule tout compris | 0,00<br>0,00<br>0,00<br>0,00<br>0,00                                                                                                 | APV-ANCV<br>CAF<br>MSA<br>Conseil Régional<br>MDPH                                                                                                    | 0,00<br>0,00<br>0,00<br>0,00                                                                                                    | 330 4                                                                                                    |
|----------------------------------------------------------------------------------------------------|----------------------------------------------------------------------------------------------------|----------------------------------------------------------------------------------------------------|----------------------------------------------------------------------------------------------------|----------------------------------------------------------------------------------------------------|
| ùt hébergement         ùt restauration         ùt loisirs         ùt autres         ùt formule tout compris                      | 0,00<br>0,00<br>0,00<br>0,00                                                                                                    | CAF<br>MSA<br>Conseil Régional<br>MDPH                                                                                                    | 0,00 0,00 0,00 0,00 0,00                                                                                                    |                                                                                                    |
| t restauration t loisirs t autres t formule tout compris                                                                         | 0,00                                                                                                    | MSA<br>Conseil Régional<br>MDPH                                                                                                    | 0,00                                                                                                    |                                                                                                    |
| ùt loisirs<br>ùt autres<br>ùt formule tout compris                                                                               | 0,00                                                                                                    | Conseil Régional<br>MDPH                                                                                                    | 0,00                                                                                                    |                                                                                                    |
| it autres                                                                                                    | 0,00                                                                                                    | MDPH                                                                                                    | 0.00                                                                                                    |                                                                                                    |
| ùt formule tout compris                                                                                                    |                                                                                                    |                                                                                                    | 0,00                                                                                                    |                                                                                                    |
| ùt formule tout compris                                                                                                    |                                                                                                    | Conseil Général                                                                                                    | 0,00                                                                                                    |                                                                                                    |
|                                                                                                    | 1495,00                                                                                                    | Commune ou intercommunalité                                                                                                    | 0,00                                                                                                    |                                                                                                    |
|                                                                                                    |                                                                                                    | Organisme porteur de projet                                                                                                    | 0,00                                                                                                    |                                                                                                    |
| aisir : « <b>Epargne TH en</b><br>ques vacances » et indiquez<br>nontant épargné en CV sur<br>née et financé par le TH ou        |                                                                                                    | participation / autofinancement du bénéficiaire                                                                                                    | 945,00                                                                                                    | Ex : si un                                                                                                    |
|                                                                                                    |                                                                                                    | CCAH<br>Etat<br>Financeur privé                                                                                                    | 0,00 aid<br>0,00 d<br>0,00 c                                                                                                    | aide de 50                                                                                                    |
|                                                                                                    |                                                                                                    |                                                                                                    |                                                                                                    | € est                                                                                                    |
|                                                                                                    |                                                                                                    |                                                                                                    |                                                                                                    | demandé                                                                                                    |
|                                                                                                    |                                                                                                    |                                                                                                    | 0,00                                                                                                    | saisir 17<br>€ (part                                                                                                    |
|                                                                                                    |                                                                                                    |                                                                                                    | 0,00                                                                                                    | CCAH) (c                                                                                                    |
| ût total                                                                                                    | 1495,00                                                                                                    | Financement total                                                                                                    | 1495,00                                                                                                    | tableau                                                                                                    |
| nt surcoût lié au handicap                                                                                                    | 0,00                                                                                                    |                                                                                                    |                                                                                                    | p.9)                                                                                                    |
|                                                                                                    | <b>Epargne TH en</b><br><b>ances</b> » et indique:<br>pargné en CV sur<br>nancé par le TH ou<br>t total<br>t surcoût lié au handicap | ipargne TH en         ances » et indiquez         ipargné en CV sur         nancé par le TH ou         t total         1495,00         t surcoût lié au handicap         0,00 | Epargne TH en ances » et indiquez       participation / autofinancement du bénéficiaire         ipargné en CV sur nancé par le TH ou       Etat         Financeur privé       Etat         t total       1495,00         t surcoût lié au handicap       0,00 | ipargne TH en ances » et indiquez       participation / autofinancement du bénéficiaire       945,00         ipargné en CV sur nancé par le TH ou       Etat       0,00         Financeur privé       0,00       0,00         Itotal       1495,00       Financement total       1495,00         t surcoût lié au handicap       0,00       Itotal       1495,00 |

N.B : Les valeurs dans le tableau ci-dessus sont indiquées à titre d'exemple. Le « Total coûts » = Le « Total sources de financement »

Cliquez SAUVER

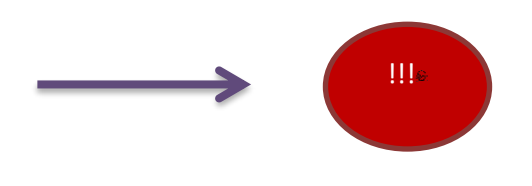

En rouge : des éléments sont à modifier car des erreurs ou oublis de saisie ont été effectués. Vous ne pourrez pas passer à l'étape suivante et donc envoyer la demande au CCAH, tant que tout ne sera pas indiqué en vert!

111

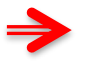

Quelques exemples de montants de demandes d'APV, répartition CCAH et ANCV :

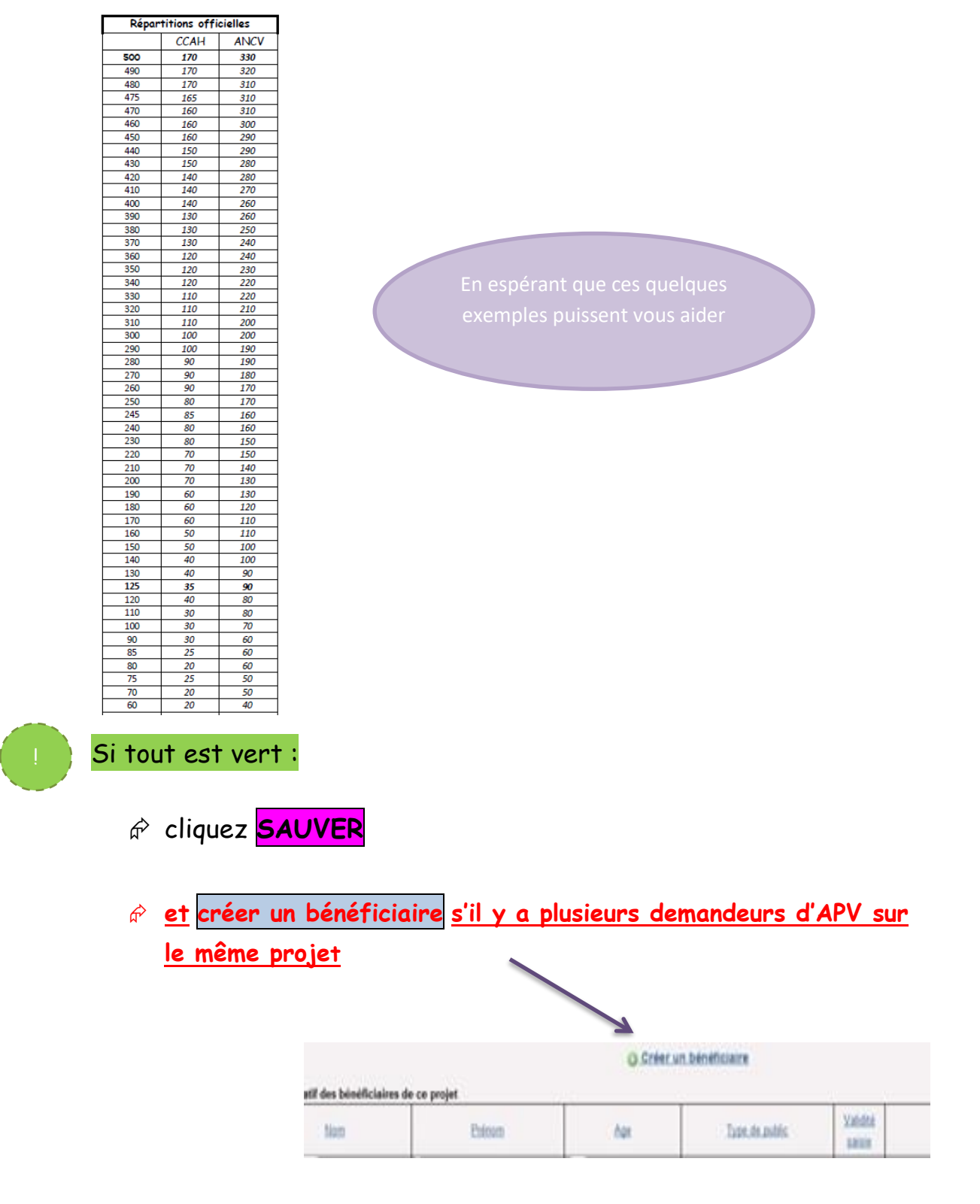

Exemples :

- séjour à plusieurs TH ou ancien TH qui demande un APV
- aidant ou accompagnateur du ou des TH ou ancien(s) TH qui demande également une APV

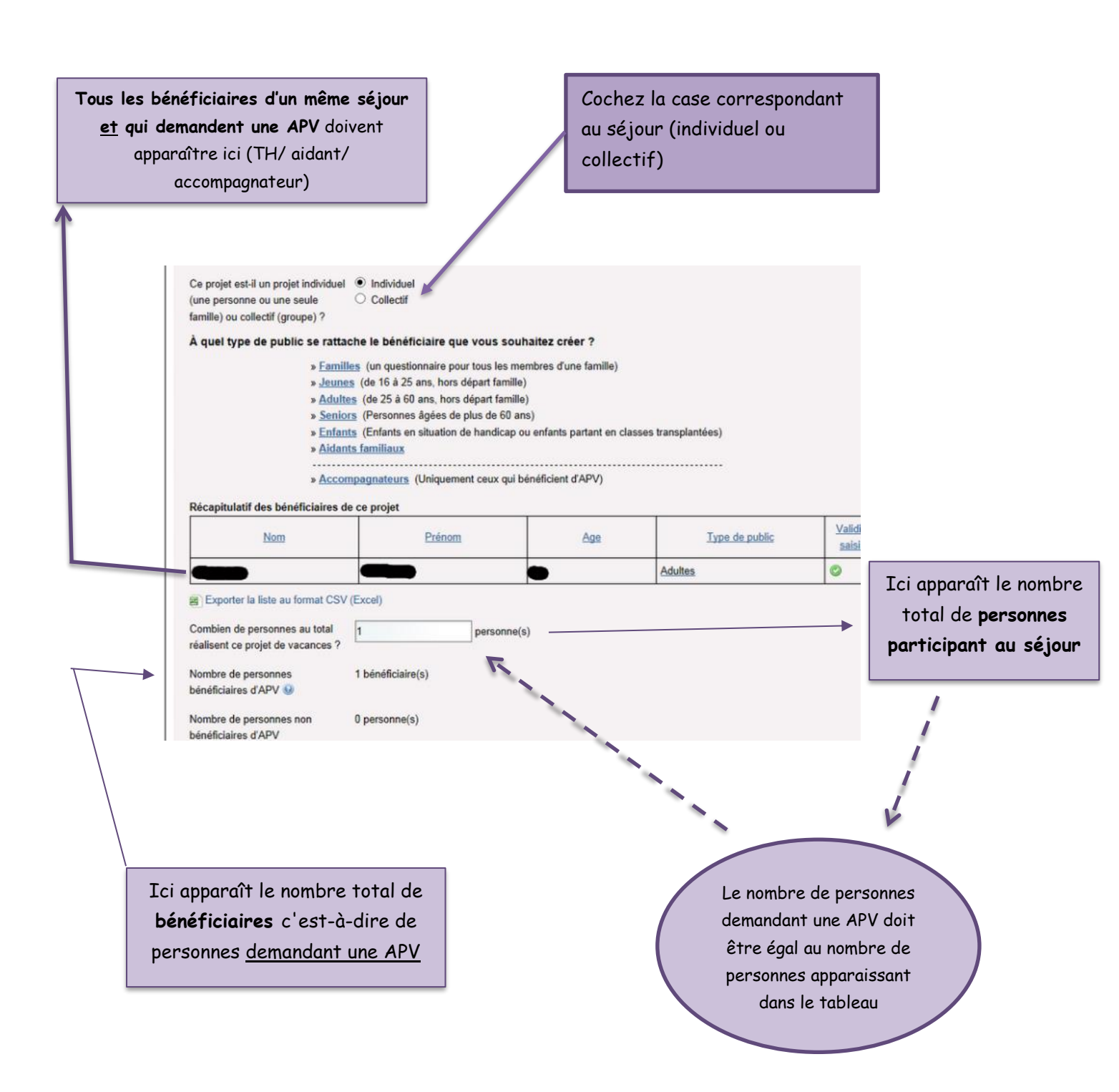

# ATENTION:

Cette dernière étape est très **importante** car elle permet à la tête de réseau, le CCAH en l'occurrence, **une fois la réception des pièces justificatives, d'instruire les demandes APV** 

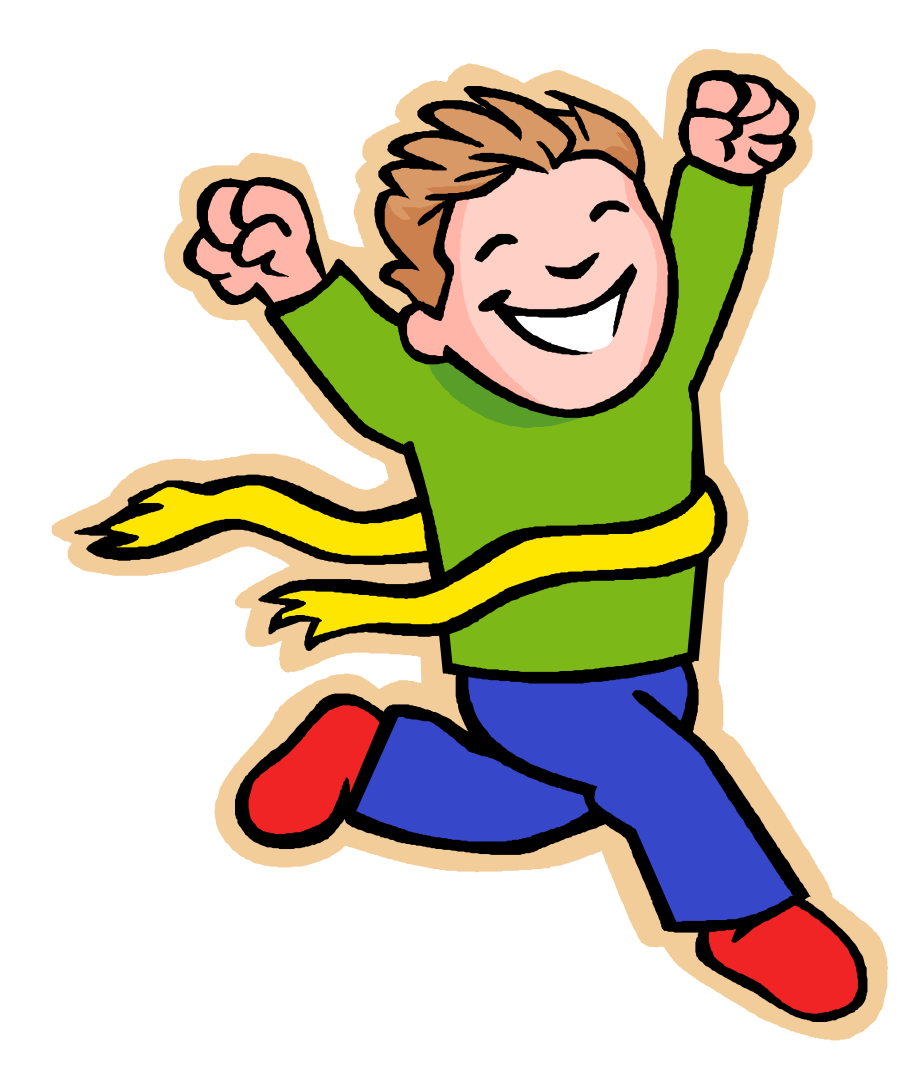

# L'ENVOI DES PIECES JUSTIFICATIVES

C'est à la réception de ces pièces que le CCAH peut démarrer l'instruction de la demande APV

### Seuls les dossiers complets sont instruits

- Les pièces justificatives à transmettre au CCAH sont :
  - Image: Fiche type récapitulative du séjour remplie (une par projet)
  - Tous les justificatifs des coûts et dépenses indiqués au plan de financement: Devis du séjour et estimations des frais de transport, hébergement, restauration...
  - 🗵 Dernier bulletin de paie
  - ☑ Justificatif de ressource au choix :
    - Document attestant du Quotient Familial de la personne pour l'année en cours (Attestation de paiement de la CAF ou de la MSA) ou
    - Copie du dernier avis d'imposition complet de la personne ou du foyer fiscal auquel elle est rattachée
  - Attestation d'affiliation à la caisse de retraite (sauf si mentionnée clairement dans le bulletin de paie)
  - Attestation de la période d'emploi pour les anciens travailleurs (attestation par le Directeur de l'Esat)
  - Attestation de logement en Foyer d'Hébergement pour les anciens travailleurs (attestation par le Directeur du foyer)
  - 🗵 Attestation du statut de l'accompagnateur

## Pensez à bien indiquer sur les pièces la référence ANCV générée par APV WEB lors de la création du projet

<u>Adresse d'envoi :</u>
 <u>Postale</u> :
 CCAH
 Aides aux projets vacances
 13 Boulevard de la Madeleine
 75001 PARIS
 <u>Ou Mail</u> : projetsvacances@ccah.fr

Attention : Merci de ne pas JAMAIS utiliser la boîte de dialogue « DEMANDES EN TRAITEMENT » sur le site d'apv web.

Pour toute question non évoquée dans ce livret vous pouvez contacter :

Madame Gladys NZITA au 01.42.27.73.24 ou Madame Dilhia BILONGO 01.42.27.72.47

## APRES LA REALISATION DU SEJOUR

L'étape 5, sur le site d'APV Web, n'est plus à renseigner, en revanche nous vous invitons à nous transmettre des photos, écrits, vidéos... témoignant des séjours vacances réalisés